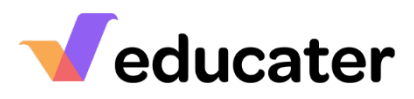

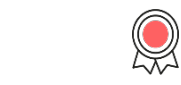

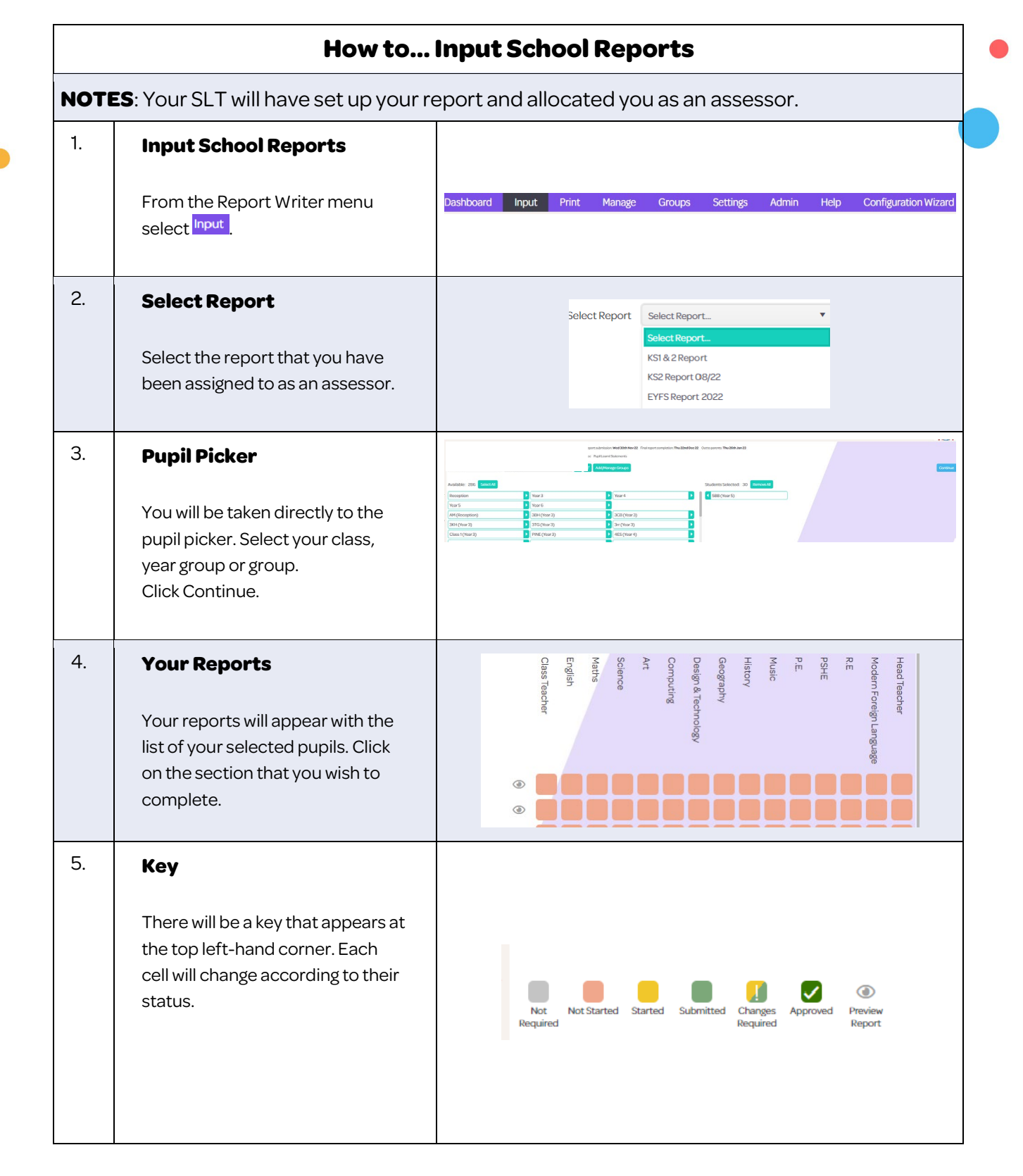

| 6. | Completing your Report                                                                                                    |                                                                                                    |
|----|----------------------------------------------------------------------------------------------------|----------------------------------------------------------------------------------------------------|
|    | Add comments where required<br>by either typing directly into the<br>box or using the bank of<br>statements.<br>Using tags will make it easier to<br>copy to additional pupils, it will<br>automatically change the name.<br>You will also see assessment and<br>contextual information relating to<br>the pupil on the left-hand side to<br>help you. | B I U me       xx x² E E E E E E E E E E E E E E E E E                                                                                                    |
| 7. | Click on , select the pupils<br>that you wish to copy the<br>statement / assessment to and<br>press Copy.                                                                                                    | Copying the current answer will automatically copy and save the current answer to the selected pupils.         Image: Carry Rodgers         Image: Carry Rodgers         Image: C |
| 8. | Assessment Statements<br>You will have access to the<br>Assessment Statements from<br>Educater. If you have our<br>Assessment Tracker these will be<br>within your organisation's grids.                                                                                                    | School     Personal     Assessment       Writing     Writing     -       Steps 16 to 18     -       Steps 19 to 21     ro       Steps 22 to 27     Steps 28 to 33       Steps 34 to 36     -                                                                                                    |

| l e | ducater                                                                                                    |                                                                                                    |
|-----|----------------------------------------------------------------------------------------------------|----------------------------------------------------------------------------------------------------|
| 9.  | Assessment Stars<br>If you are using our Star Marking<br>method within the Assessment<br>Tracker, you will see the number<br>of stars that have been awarded<br>against each statement.                                                                    | ##student.firstname## can read, write, order and compare       ****         numbers to at least 1,000,000 and determine the value of       ***         each digit.       ##student.firstname## can count forwards or backwards in         ##student.firstname## can count forwards or backwards in       ***         steps of powers of 10 for any given number to 10,000,000.       ***         ##student.firstname## can interpret negative numbers in context, count forwards and backwards with positive and negative whole numbers, including through zero.       ***         ##student.firstname## can round any number up to 1,000,000 to the nearest 10,100,1000,1000 and 100,000.       ***         ##student.firstname## can round any number up to 1,000 and 100,000.       ***         ##student.firstname## can round any number up to 1,000,000.       ***         ##student.firstname## can round any number up to 2,000.       ***         ##student.firstname## can round any number up to 2,000.       ***         ##student.firstname## can round any number up to 2,000.       ***         ##student.firstname## can read Roman numerals to 1000 (M)       ***         and recognise years written in Roman numerals.       *** |
| 10. | Saving and Submitting<br>Individual Sections<br>Select Submit for approval at the<br>bottom right of each section.                                                                                                    | SUBMIT FOR APPROVAL SAVE                                                                                                    |
| 11  | Saving and Submitting all<br>Sections.<br>Once you have worked through<br>your report and saved each<br>section, click on SUBMITALL<br>from the left-hand menu.                                                                                            | Educater         Are you sure you want to submit the following sections without reviewing them?         Class Teacher         English         Maths         Science         Computing         Design & Technology         Geography         History         Music         P.E.         PSHE         R.E         Modern Foreign Language         Head Teacher                                                                                                    |
| 12. | Your Reports at a Glance<br>As you work through your reports<br>the main page will change<br>according to the status. Check<br>the key on the top left-hand side<br>to see progress.<br>Click on the <sup>O</sup> to view your full<br>report in progress. | Head Teacher       N       N       N         Modern Foreign Language       N       N       N         PSHE       N       N       N       N         PE       N       N       N       N       N         Music       N       N       N       N       N       N         Design & Technology       N       N       N       N       N       N         Computing       N       N       N       N       N       N       N       N         Science       N       N                                                                                                    |

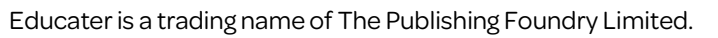

|                                                                                                    | You may have submitted your                                                 |                                                                                                    |
|----------------------------------------------------------------------------------------------------|-----------------------------------------------------------------------------|----------------------------------------------------------------------------------------------------|
| You may have submitted your<br>reports then realised you needed<br>to make changes.<br>Select Unsubmit/Unapprove<br>and<br>click on areas you wish to send<br>back. | ad Teacher                                                                  |                                                                                                    |
| 4.                                                                                                    | Change Request                                                              |                                                                                                    |
|                                                                                                    | Your Approver may ask you to make changes                                   | Gill Watson (25-Oct-2022 09/25)  Add more in comment box please                                                                                                    |
|                                                                                                    | changes and submit again.                                                   | Change Request ×                                                                                                    |
|                                                                                                    |                                                                             | Gill Watson (25-Oct-2022 09-25)         ○ Add more in comment: box please         More information added                                                                                                    |
| 5.                                                                                                    | Answer History                                                              | Answer History - Select answer to revert X                                                                                                    |
|                                                                                                    | If you make changes, you will be<br>able to review these by clicking<br>স্ট | ##student.firstname## can identify multiples         in       and factors, including finding all factor pairs of a         er       number, and common factors of two numbers.         18-Oct-2022 15:19       Gill Watson         up to 100 is prime and recall prime numbers up to         4 digits by a one- or two digit number using a formal written method, including long multiplication for two digit numbers.                                                                          |
|                                                                                                    | If you wish, you can revert to this<br>answer.                              | 22 CLOSE                                                                                                    |
|                                                                                                    |                                                                             | Answer History - Select answer to revert ×                                                                                                    |
|                                                                                                    |                                                                             | ##student.firstname## can identify multiples         and factors, including finding all factor pairs of a         number, and common factors of two numbers.         ##He/She## can establish whether a number         18-Oct-2022 15:19       Gill Watson         to 190 is prime and recall prime numbers up         to 190, ##He/She## can multiple         and ight pay a one- or two digit number using a<br>formal written method, including long<br>multiplication for two digit numbers. |

| 16. | Assessor and Approver<br>Role                                                                                                    |                                                                                                    |
|-----|----------------------------------------------------------------------------------------------------|----------------------------------------------------------------------------------------------------|
|     | If you have been assigned an<br>assessor and approver role, you<br>will be able to approve your own<br>reports.<br>Your action buttons will be<br>different to someone with only an<br>Assessor role. | APPROVE SUBMIT FOR APPROVAL SAVE                                                                                                    |
| 17. | Your Dashboard                                                                                                    | KS1 & 2 Report - Personal                                                                                                    |
|     | Your dashboard will show the progress of your reports.                                                                                                    | <ul> <li>Not Started — Started — Submitted — Changes Required — Approved Started 379 Sections 26 Pupils</li> <li>Not Started 3840 Sections 256 Pupils</li> </ul> |